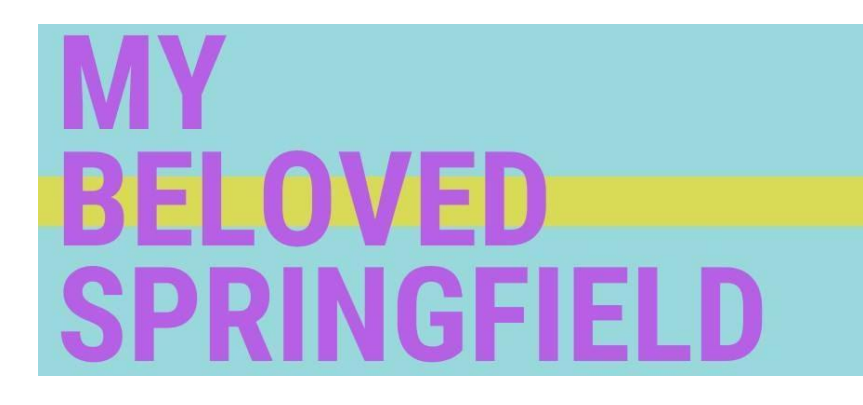

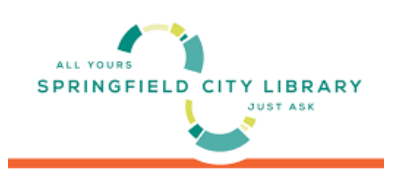

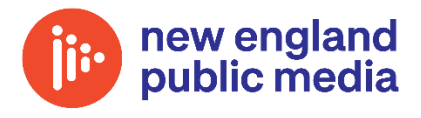

As a way to make this event more interactive, we have created an assortment of virtual backgrounds for participants to choose from. This is optional, but we ask that you pick a background that you like and use it during the event.

## **ZOOM BACKGROUND INSTRUCTIONS**

Here are some instructions on how to enable and upload your own virtual backgrounds in Zoom. If you need further assistance, please visit <u>zoom support</u>:

## Enable Background For Your Own Use:

- 1. Sign in to the Zoom web portal.
- 2. In the navigation menu, click **Settings**.
- In the Meeting tab, navigate to the Virtual Background option (under the In Meeting (Advanced) section) and verify that the setting is enabled.

## Upload and Use Backgrounds:

- 1. Sign into the Zoom desktop client/application.
- 2. Click your profile picture, then click **Settings**.
- 3. Select Virtual Background.

**Note:** If you do not have the Virtual Background tab and you have enabled it on the web portal, sign out of the Zoom Desktop Client and sign in again.

- 4. Click on an image to select the desired virtual background or add your own image by clicking + and choosing if you want to upload an image or a video.
- 5. From there, your background should be displayed while your camera is on in your meeting.

## Change Background While in a Meeting:

- 1. In a Zoom meeting, click the upward arrow (^) next to Start/Stop Video.
- 2. Click Choose Virtual Background. This will bring up the video settings tab where you can turn off your background and change it as you please.